# 4 名簿更新関係書類の提出について

### (1)「名簿更新書」及び「共済掛金支払明細書」の提出について

「名簿更新書」及び「共済掛金支払明細書」は、<u>災害共済給付オンライン請求システムから提</u>出(入力・申請)してください(郵送による提出は不要です。)。

災害共済給付オンライン請求システムへの接続(ログイン)方法

1. 災害共済給付オンライン請求システムのログイン画面を表示させる。

検索サイトの検索入力欄に「JSC 学校安全」と入力し、「検索」をクリックする。

| JSC 学校安全 | $\sim$          | - م<br>- |
|----------|-----------------|----------|
|          | 「JSC 学校安全」と入力する | 0.       |

検索結果が表示されるので、その中から「学校安全 Web トップページ」をクリックする。

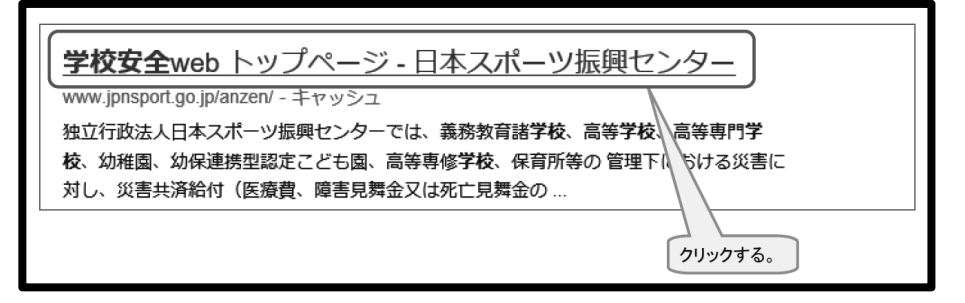

「学校安全 Web トップページ」が表示されるので、「災害共済給付オンライン請求システム(オン ライン請求のページへ)」をクリックし、災害共済給付オンライン請求システムについての画面から 「災害共済給付オンライン請求システム」のアイコンをクリックする。

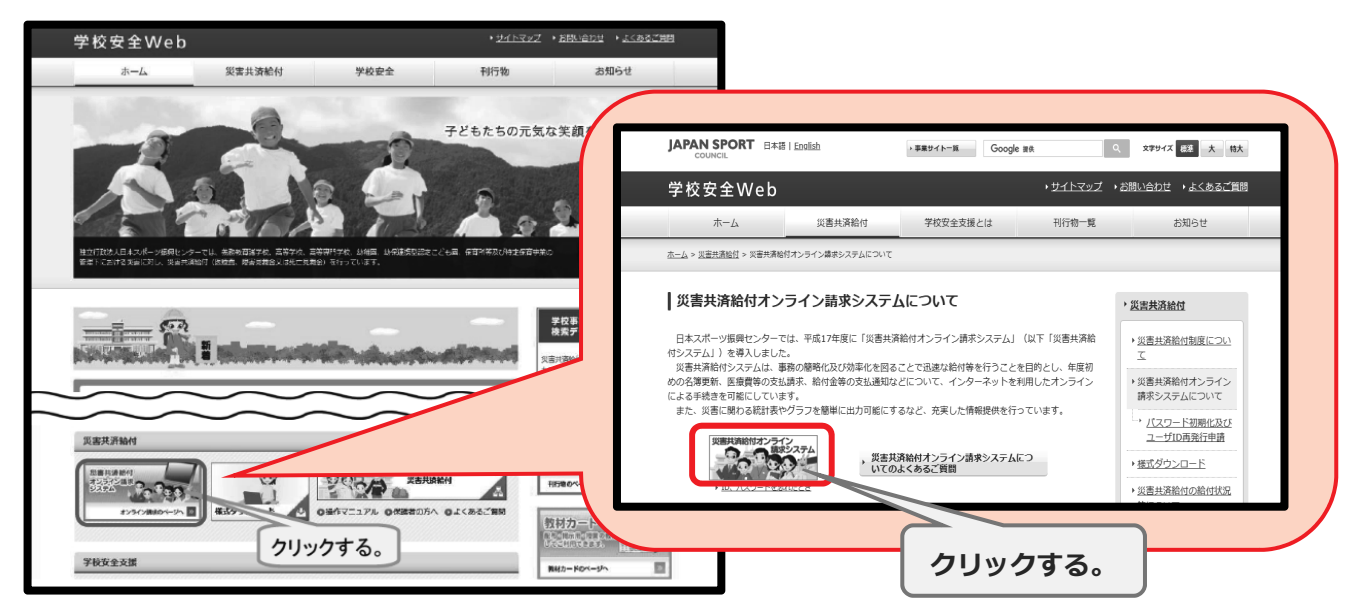

2. ログイン画面が表示されたら、「ユーザ ID」と「パスワード」を入力し、「ログイン」をクリック

する。

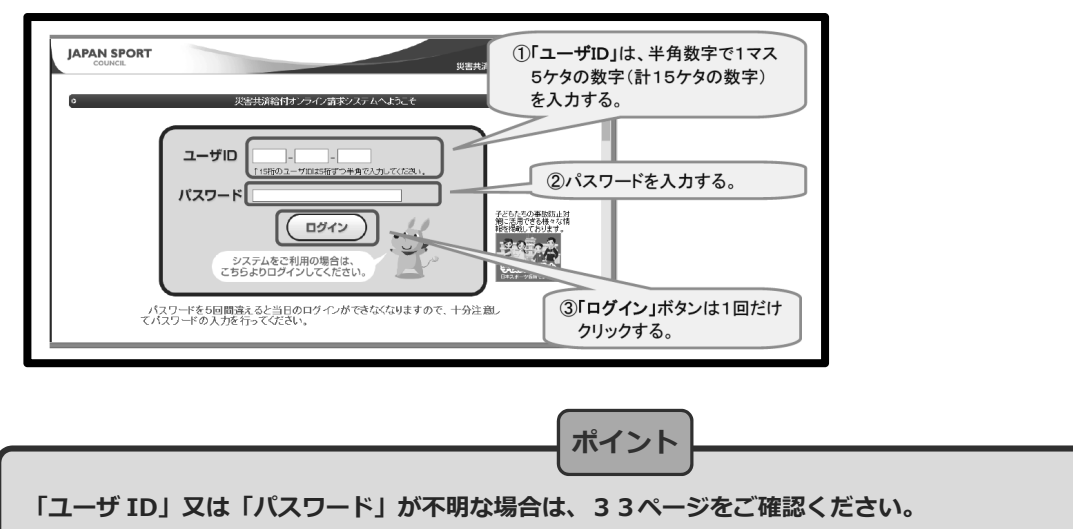

3. メニュー画面が表示される。

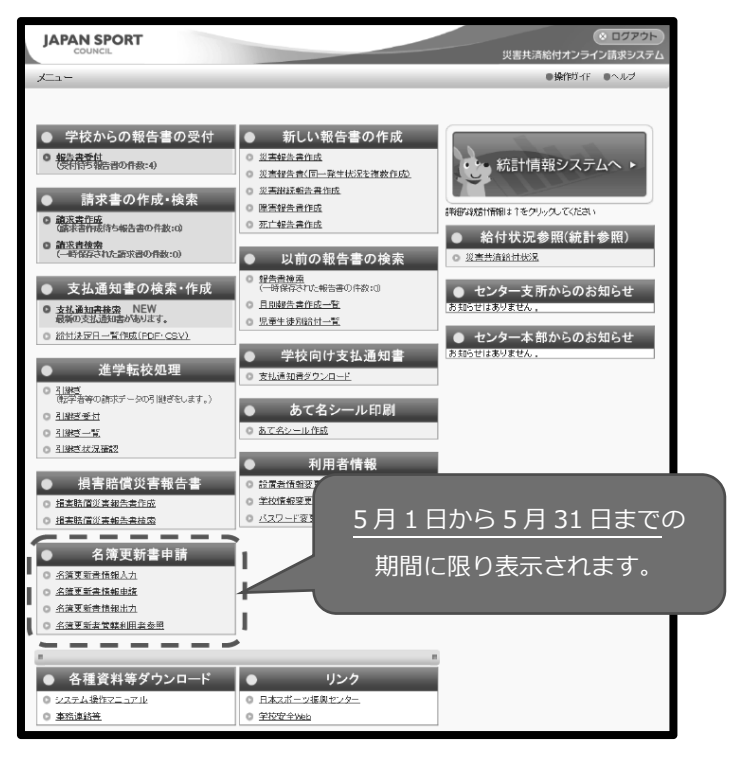

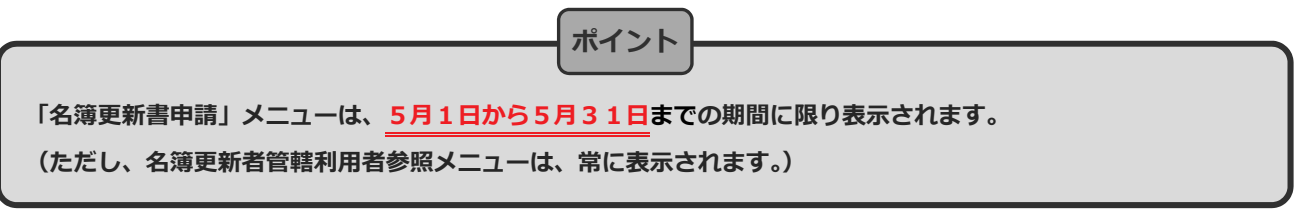

| 名 簿 更 新 書 情 報 入 カ                                                                                                    | システム操作手順    |
|----------------------------------------------------------------------------------------------------|-------------|
| 1.「名簿更新書情報入力」をクリックする。                                                                                                    |             |
| JAPAN SPORT         ● ロクアウト           COUNCIL         災害共済給付オンライン請求システム           ゲュー         ●検告ガイド                                                                                                    | ① 名簿更新書情報入力 |
| <ul> <li>              ◆ 学校からの報告書の受付             ◆ 新しい報告書の作成             ・ 災害税等者()             ・ 災害税等者()             ・ 災害税()             ・ 災害税()             ・ 災害税()             ・ 災害税()             ・ 災害税()             ・ ()             ・ ()</li></ul> | ② 名簿更新書情報申請 |
| <ul> <li>名藻更新書申請</li> <li>● 利用石情報</li> <li>● 通常直播報告</li> <li>● 通常直播報告</li> <li>● 通常直播報告</li> <li>● 空控機響運</li> <li>● パスワード変更</li> <li>● パスワード変更</li> <li>● パスワードの</li> <li>● クリックする。</li> </ul>                                                                                                    | ③ 名簿更新書情報出力 |
| All Rights Reserved, Copyright(c), JAPAN SPORT COUNCIL<br>個人物會成就在10~1~1~1~1                                                                                                    |             |

2. 契約者情報を確認し、学校ごとに在学児童生徒等の数、契約に係らしめた児童生徒等の数(一般 (準要保護を含む)、要保護)、長期欠席者数を入力し、「確認」をクリックする。

| JAPAN SPORT<br>council<br>災害共済給付オンライン請求ジステム                                                                                                    | ポイント                                                                                                    |
|----------------------------------------------------------------------------------------------------|----------------------------------------------------------------------------------------------------|
| 名売史話書作成     ●特代ガイド     ●ヘルブ     Eメニューに戻る       ●     ●     ●     ●     ●       ●     ●     ●     ●     ●       ●     ●     ●     ●     ●       ●     ●     ●     ●     ●       ●     ●     ●     ●     ●                                                                                                    | ・契約者情報に誤りがある場合は、正                                                                                                    |
| ■ <del>2潮変類 8倍種</del><br>契約者情報を確認し、適宜修正する。 <u>%時</u> 種種<br>素                                                                                                    | しい契約者情報を入力してくださ<br>い。                                                                                                    |
| 名簿更新合     近所が異なる場合は、下記の契約者情報に入力してください。       契約者情報を入か、     と薄更新書及び共済指金明細細に反映されます。       契約者情報を入す     文写決估権権       契約者名*     住所*       安全市教育委員会     安全市教育委員会                                                                                                    | <ul> <li>・学校情報(学校名・学校種)に変更</li> <li>がある場合は、JSC担当部署まで</li> <li>ご連絡ください。</li> </ul>                                                                                              |
| 在学児童生徒等の数、加入者数、長期欠席者数を入力する。         ・       ・         ・       ・         ・       ・         ・       ・         ・       ・         ・       ・         ・       ・         ・       ・         ・       ・         ・       ・         ・       ・         ・       ・         ・       ・         ・       ・         ・       ・         ・       ・         ・       ・         ・       ・         ・       ・         ・       ・         ・       ・         ・       ・         ・       ・         ・       ・         ・       ・         ・       ・         ・       ・         ・       ・         ・       ・         ・       ・         ・       ・         ・       ・         ・       ・         ・       ・         ・       ・         ・       ・         ・       ・                                                                                                    | <ul> <li>・5月1日時点の在学児童生徒等の<br/>数及び契約に係らしめた児童生徒<br/>等の数(=加入者数)を入力してく<br/>ださい。</li> <li>・在学児童生徒等の数(学校に在籍し<br/>ている児童生徒等の数)=契約に<br/>係らしめた児童生徒等の数(一般<br/>(準要保護を含む)+要保護)+長</li> </ul> |
| 3. 入川内谷を確認し、「保存」をクリックする。<br>JAPAN SPORT<br>COUNCIL<br>発展支新者作成<br>・ (1) (1) (1) (1) (1) (1) (1) (1) (1) (1)                                                                                                    | 入力欄なし)                                                                                                    |
| (37,878)     (1,17,11,11,11,11,11,11,11,11,11,11,11,11                                                                                                    | ・ 一般 (準要保護を含む)] と   要保<br>護」の区分で名簿更新を行ってくだ<br>さい。(「準要保護」の欄は便宜上                                                                                                    |
| No.         学校(保育所等)名         注信等の<br>生信等の<br>数         契切に低らしめた、児童生徒等の数         長期<br>(加入者数         前年度比<br>加入者数         前年度比<br>端載数           1         安全市立安全小学校         1,000         988         10         0         989         1         0         989           2         安全市立安全部二小学校         1,000         989         10         0         989         1         0         989           3         安全市立安全部一学校         1,000         980         10         0         100         0         0         1,000           4         安全市立安全部学校         1,000         980         10         0         0         0         1,000           5         安全市立安全3/46         1,000         4,058         40         0         0         0         0         0         0         0         0         0         0         0         0         0         0         0         0         0         0         0         0         0         0         0         0         0         0         0         0         0         0         0         0         0         0         0         0         0         0         0         0         0         0         0 </th <th>「0」としてください。)<br/>・「要保護」の人数が確定していない<br/>(申請中の)場合、現状の区分で名簿<br/>更新を行ってください。</th> | 「0」としてください。)<br>・「要保護」の人数が確定していない<br>(申請中の)場合、現状の区分で名簿<br>更新を行ってください。                                                                                                    |

#### 4.「支払明細書その1の入力」をクリックする。

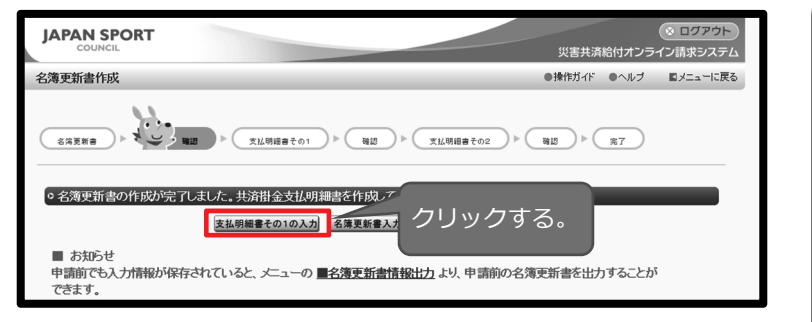

#### <支払明細書その1:義務教育諸学校についての入力>

5. 入力内容を確認後、「前年度中途加入者入力」を

クリックする。

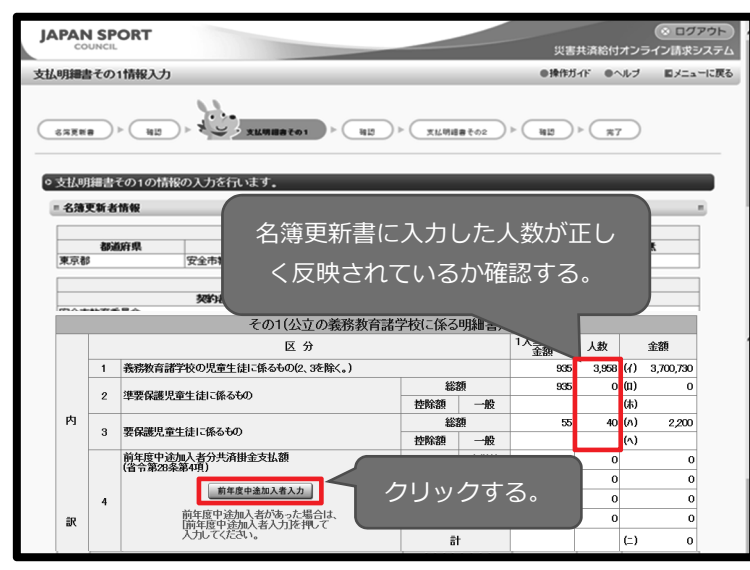

ポイント 「支払明細書その1」の入力 →義務教育諸学校について入力してく ださい。 「支払明細書その2」の入力 →義務教育諸学校以外の学校を設置し ていない場合は入力不要です。 ※義務教育諸学校以外の学校も設置し ている場合は、両方の支払明細書の 入力が必要になります。まずは、「支 払明細書その1」を入力し、義務教 育諸学校以外の学校種がある場合の み、「支払明細書その2」を入力しま す。(例えば、教育委員会の管下に小 学校と中学校の他に幼稚園がある場 合は、「支払明細書その1の入力」と 「支払明細書その2の入力」が必要 になります。)

6. JSCから通知を受けた前年度中途加入者数を該当する箇所に入力し、「入力内容を反映」を

クリックする。

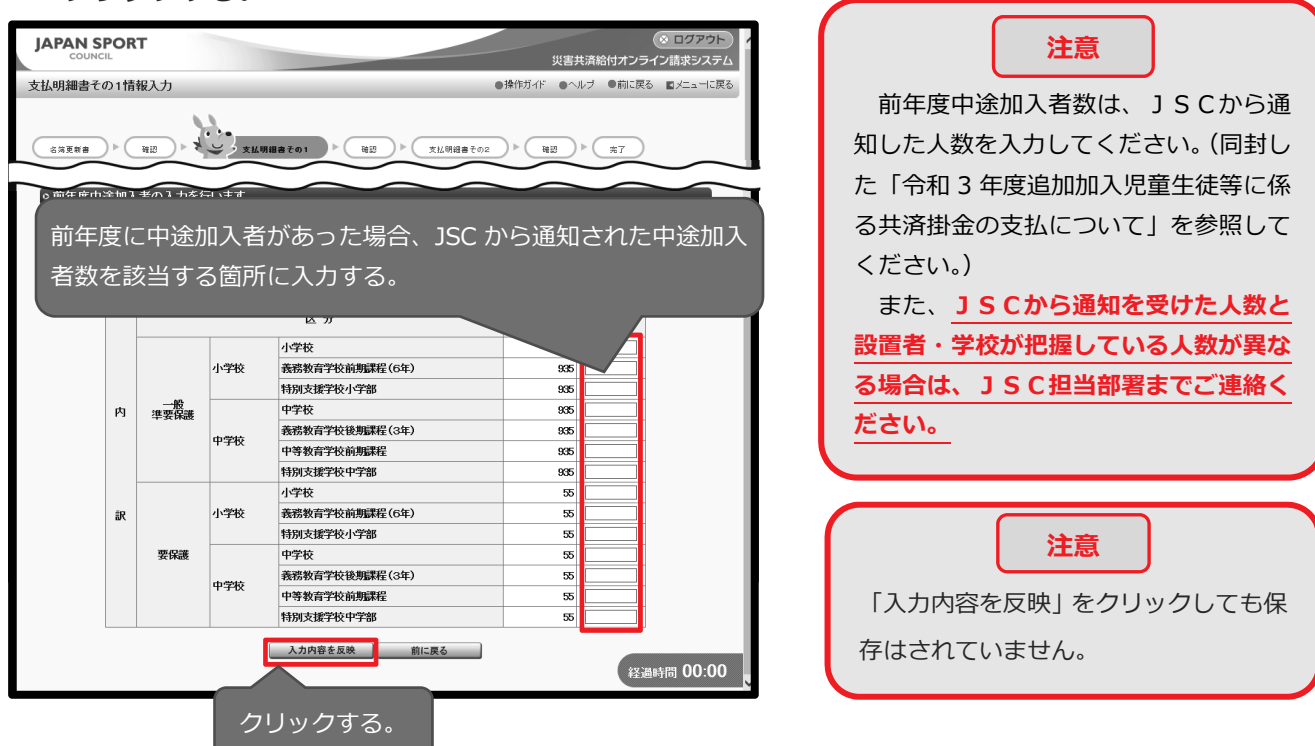

### 7.入力内容を確認し、「確認」をクリックする。

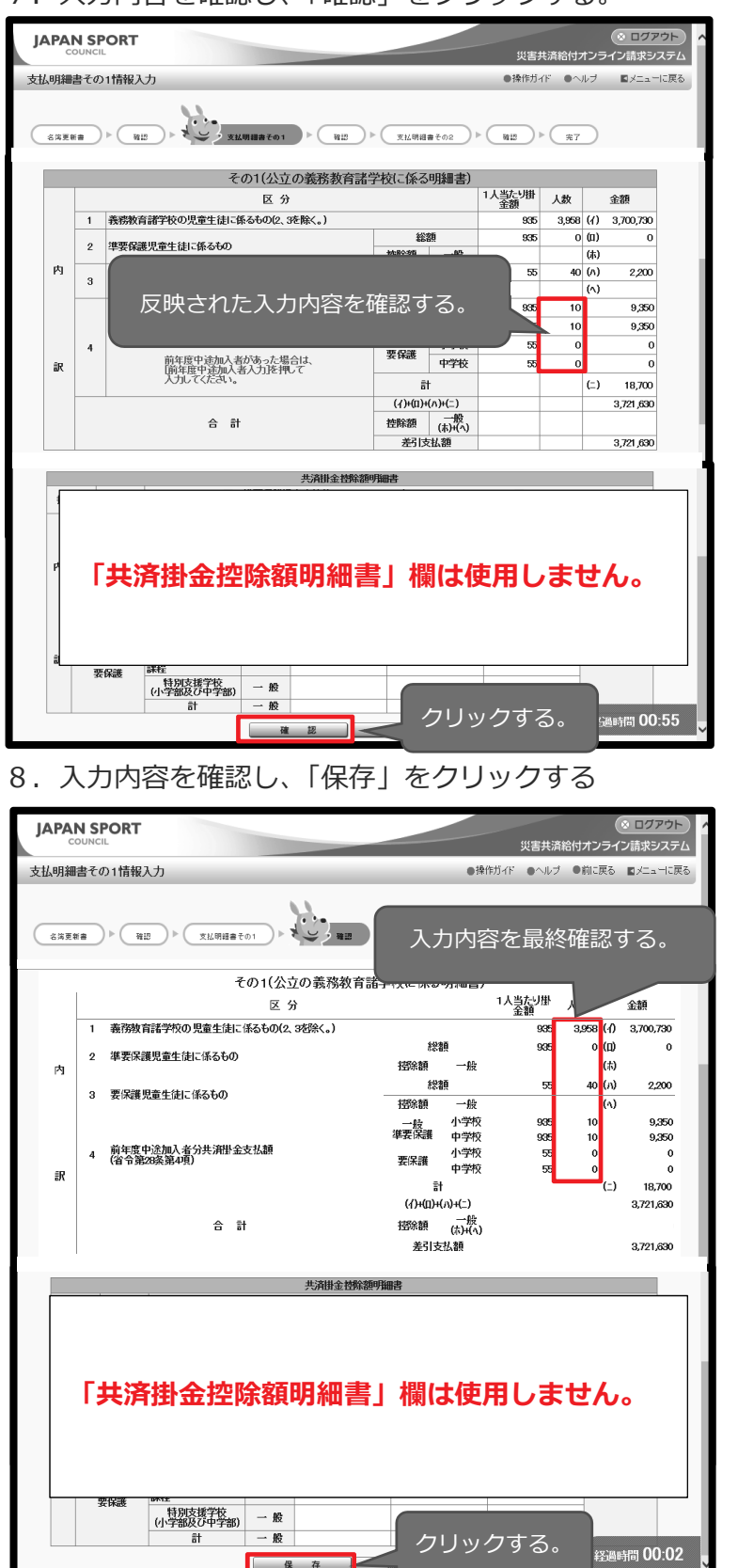

9.「支払明細書その2の入力」又は「メニューに戻る」をクリックする。

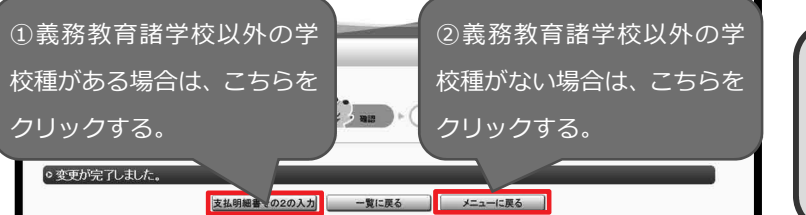

保

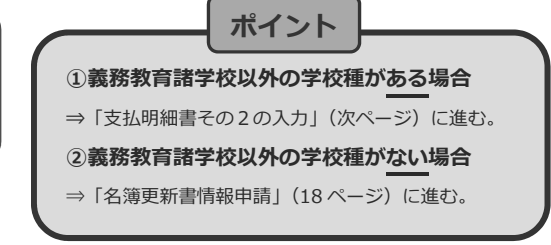

#### <支払明細書その2:義務教育諸学校以外についての入力>

10.入力内容を確認後、「前年度中途加入者入力」をクリックする。

| JAPA |          | PORT           |                                 | 災害共               | 清給付オン      |             |
|------|----------|----------------|---------------------------------|-------------------|------------|-------------|
| 支払明線 | 晴その      | の2情報入力         | ●操作ガイ                           | F ONL:            | ブ ロメニューに戻る |             |
| 883  | 1 H =    | ) • (318) • (3 | (仏明旧書その1) 第辺 メン 文仏明旧書その2        | ► <b>3412</b> ►   | *7         |             |
|      |          |                | の2(公立の義務教育諸学校以外の学校等に係る          | 明細書)              |            | $\sim$      |
|      | Γ        |                | 区 分                             | A<br>1人当り<br>掛金額  | 人数         | (A×B)<br>金額 |
|      | 1        | 義務教育諸学校の児童     | 生徒に係るもの                         | g 945             | 0          | 0           |
|      | -        | 高等学校(中等教育学校    | の後期課程及び特別支援学校の高等部を含む。)の生徒に係るも   | 95 00<br>0/ 1.065 | 0.157      | 4.000.005   |
|      | 2        | (3、4を除く。)      | m.#. (+i - 187 7 + m            | - 1,805           | 2,157      | 4,022,805   |
|      | 3        | 高等子校の正時制課程     | リ生症に張るもの<br>わ生徒に低るもの            | 1,005             | 960        | 101 520     |
|      | 5        | 高等手校の適応で解せ     | あるもの                            | 1 905             | 300        | 754 390     |
|      | 6        | 幼稚園特別支援学校の     | 幼稚部を含む。)の幼児に係るもの                | 295               | 960        | 283,200     |
|      | 7        | 幼保連携型認定こども国    | の幼児に係るもの                        | 295               | 0          | 0           |
|      | 8        | 専修学校の高等課程の     | 生徒に係るもの(9、10を除く。)               | 1,865             | 0          | 0           |
|      | 9        | 専修学校の高等課程の     | 安間等学科の生徒に係るもの                   | 1,005             | 0          | 0           |
| М    | 10       | 専修学校の高等課程の     | 通信制学科の生徒に係るもの                   | 182               | 0          | 0           |
|      | 11       | 保存所等の分明に係み     | ο <b>Φ</b>                      | 375               | 0          | 0           |
|      | <u> </u> | WHIN GOMDGE MO |                                 | 65                | 0          | 0           |
|      |          |                |                                 | 945               |            | 0           |
|      |          |                | 📾 入力内容を確認する                     | 945               |            | 0           |
|      |          | 前年度中途加入考分      |                                 | 60                |            | 0           |
| 訳    |          | 共済建金支払額        | 5 <b>2</b> ~)                   | 60                |            | 0           |
|      |          | (自立部26余部4項)    | 含む。)の生徒に係るもの                    | 1,865             | 0          | 0           |
|      |          |                | 高等学校の定時制課程の生徒に係るもの              | 1,005             | 0          | 0           |
|      | 10       | 7              | 高等学校の通信制課程の生徒に係るもの              | 282               | 0          | 0           |
|      | 12       | 前年度中途加入者入力     | 高等或                             | 1,905             | 0          | 0           |
|      |          | 前年度中途加入者       | 🌦 クロックする                        | 295               | 0          | 0           |
|      |          | があった場合は、       |                                 | 295               | 0          | 0           |
|      |          | 者入力を押して        |                                 | 1,965             | 0          | 0           |
|      |          | 入力してください。      | 等形子:<br>車修学校の高等課程の通信制学科の生徒に係るもの | 1,005             | 0          | 0           |
|      |          |                |                                 | 202               | 0          | 0           |
|      |          |                | 保育所等の幼児に係るもの要保                  | × 5/5             | 0          | 0           |
|      |          |                | 승 計                             |                   | -          | 5,764,905   |
|      |          |                | 確認 一覧に戻る                        |                   |            | 経過時間 00:20  |

11. JSCから通知を受けた前年度中途加入者数を該当する箇所に入力し、「入力内容を反映」を

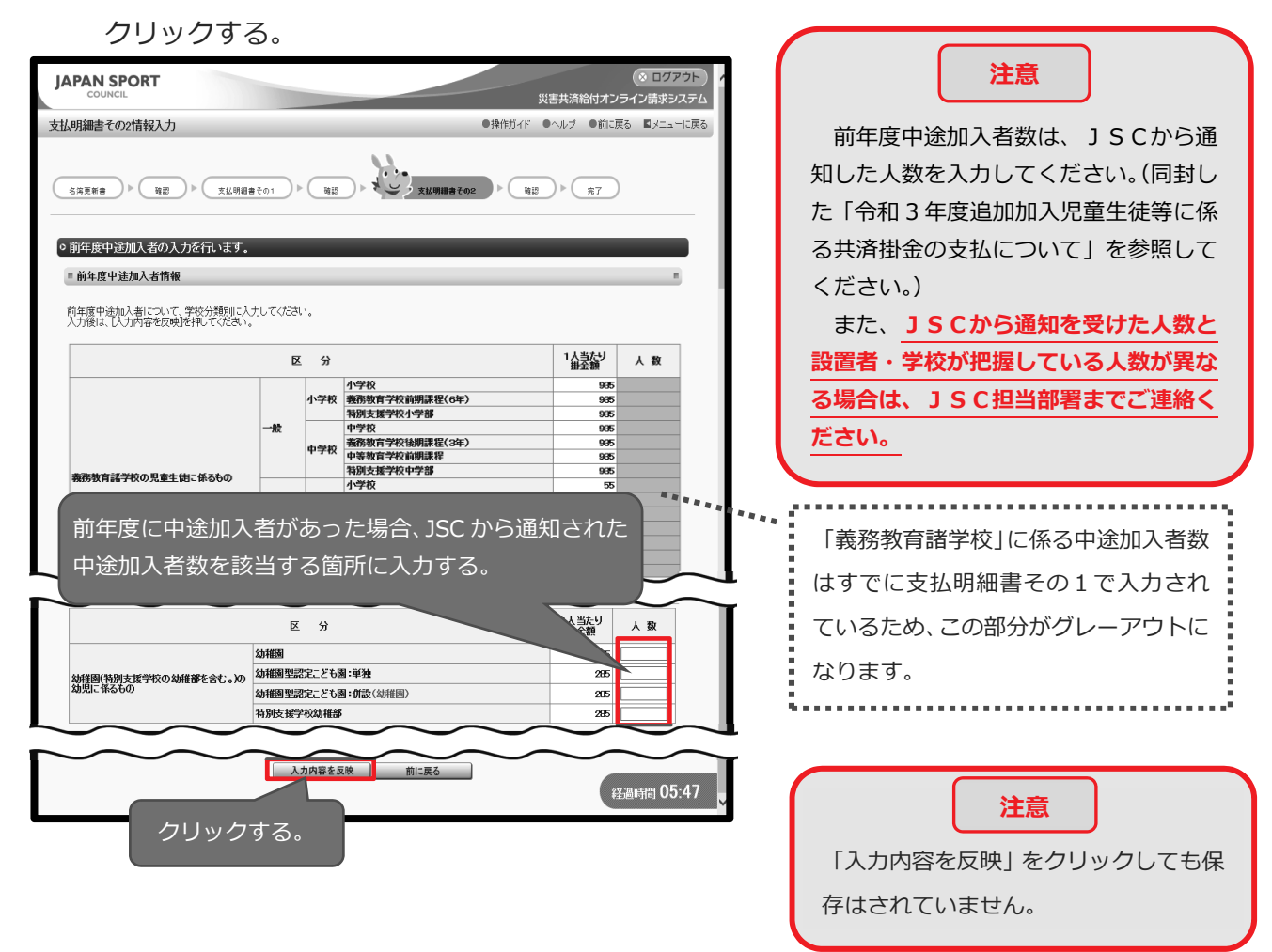

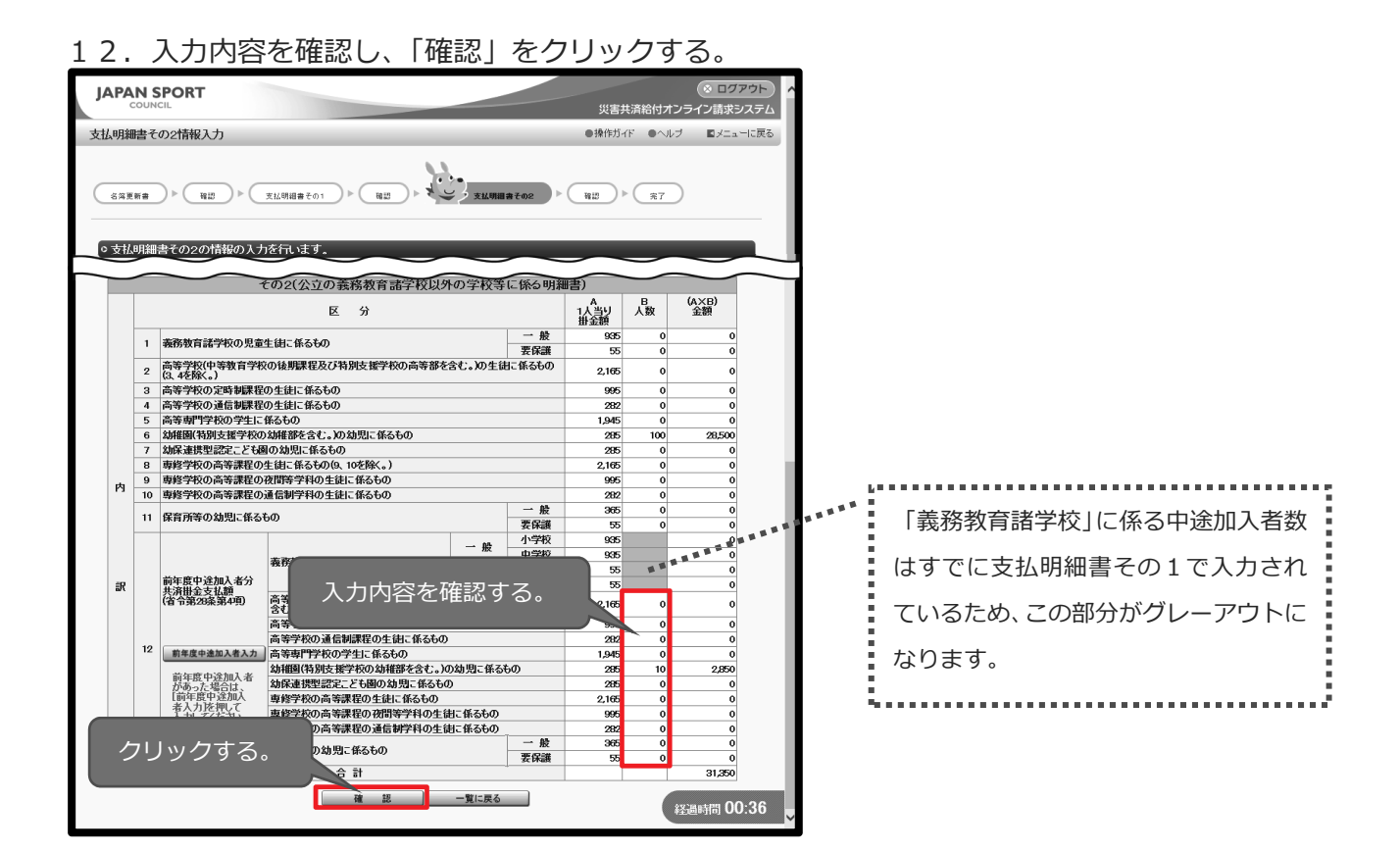

13.入力内容を確認し、「保存」をクリックする。

67588 - 410 - XL4888701 - 410 - XL4888702 - 410 - XL4888702

一覧に戻るメニューに戻る

◎変更が完了しました。

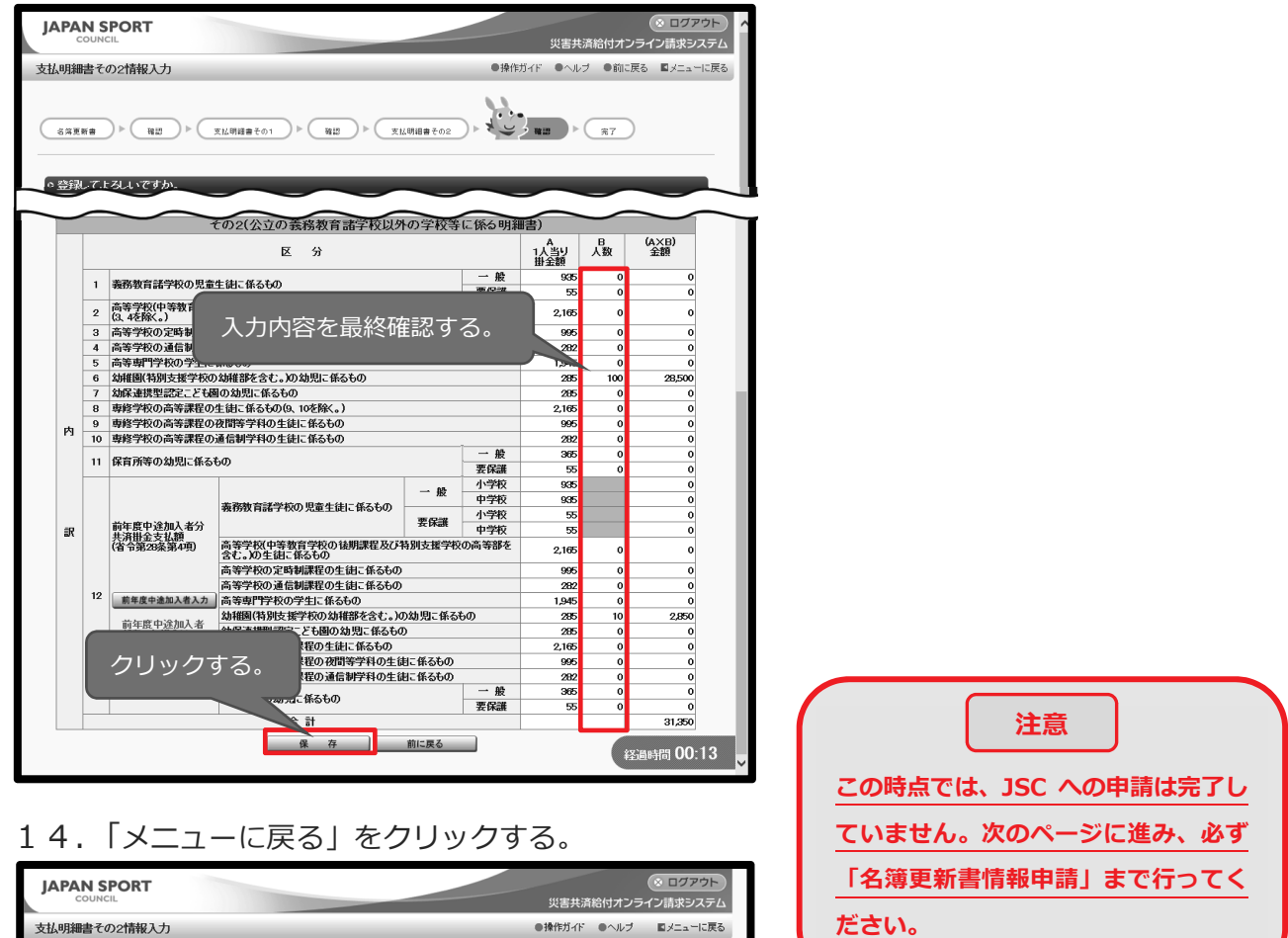

クリックする。

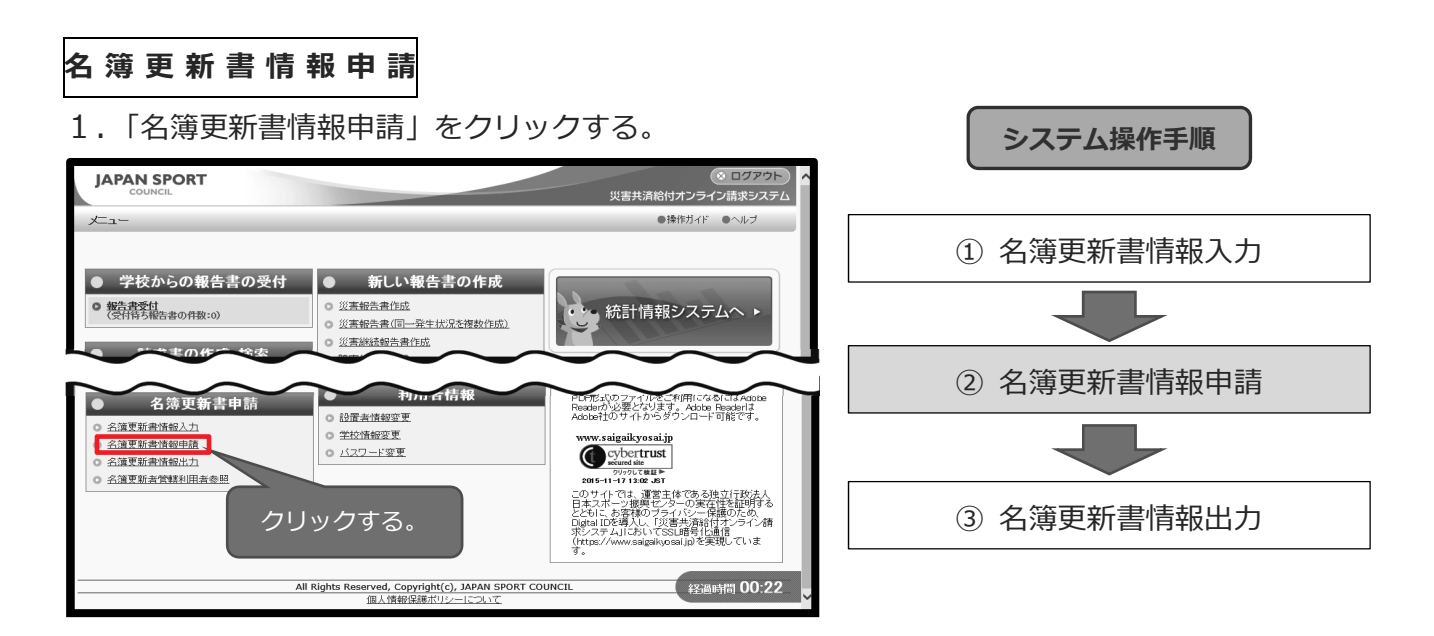

2. 申請する名簿更新書の内容を確認するには、「詳細」をクリックする。

| JAPAN SPORT   |                  |              |             | <ul> <li></li></ul> |
|---------------|------------------|--------------|-------------|---------------------|
| COUNCIL       |                  |              | 災害共済給付オンラー  | イン請求システム            |
| 名簿更新情報申請      |                  |              | ●操作ガイド ●ヘルブ | ■火ニューに戻る            |
| ○名簿更新情報の申請    | を行いますか。          |              |             |                     |
| = 名簿更新者情報     |                  |              |             |                     |
| 詳細ポな」を埋まと名簿重要 | 后妻情報 支払用知事情報が確認で | ****         |             |                     |
| *は必須入力項目です。   |                  |              |             |                     |
| 処理年度          | 令和4年度            |              | クリッ         | クする。                |
|               |                  | 名簿更新者情報      |             |                     |
| 都道府県          | 名簿更新者名           | 電話番号         | 免特有無        | <b>4</b> 四內容        |
| 山梨県           | 安全市教育委員会         | 00-0000-0000 | 有           | 8¥ 細                |
|               | 文書番号             |              | 申請日*        |                     |
|               | 号                | 令和 🗸 🚺 年 🔤 月 | Э 🗌 в 📠     |                     |
|               | 確                | 認メニューに戻る     |             |                     |

3. 名簿更新書の内容を確認し、「支払明細書その1」をクリックする。

| 簿更新情報                    | 申請                            |                                       |                                         |                 |                   |                 | ●操作ガイ | F •~JL         | ブ <b>国</b> 火二 | ューに戻る |
|--------------------------|-------------------------------|---------------------------------------|-----------------------------------------|-----------------|-------------------|-----------------|-------|----------------|---------------|-------|
| <ul> <li>名簿更新</li> </ul> | 書の内容は》                        | 欠のとおりです。                              |                                         | -               | -                 | -               | -     | -              | -             |       |
| 全計は登録に                   | なれている生徒素                      | めの全計となります                             |                                         |                 |                   |                 |       |                |               |       |
|                          | . TECT WILLIAM                | Ko Blice Stays                        |                                         |                 |                   |                 |       |                |               |       |
|                          | 道府退                           | 2 油車新:                                | 名簿                                      | 更新者情報           | 2<br>**           | 沃服号             |       |                | 免粘右细          | E I   |
| 山梨県                      | 01133                         | 安全市教育委員会                              | 80                                      | 00-000          | 0-0000            | - <b>1</b> 8110 |       |                | 有             |       |
|                          |                               |                                       | \$20:                                   | 约老情報            |                   |                 |       |                |               |       |
|                          |                               | 契約者名                                  | ~~~~~~~~~~~~~~~~~~~~~~~~~~~~~~~~~~~~~~~ | * <b>7</b> 0 mm |                   |                 | 住所    |                |               |       |
| 安全市教育                    | 委員会                           |                                       |                                         |                 |                   |                 |       |                |               |       |
| 5 件該当しまし                 | t.                            |                                       | - 8                                     | 申詣              | 内容                | を確              | 認す    | 「る。            |               |       |
|                          |                               |                                       |                                         | 1 1 1           |                   |                 |       | 00             |               |       |
|                          |                               |                                       | 災害共済。                                   |                 |                   |                 | F     | 40             |               | がた町   |
| No.                      | 学校                            | (保育所等)名                               | 住子児里<br>生徒等の —<br>数                     | 契約に1            | キ5しめた児<br>要保護 □ 進 | 重生徒寺()<br>:要保護  |       | 欠席者            | 前年度<br>加入者数   | 出版    |
| 1 安全市                    | <ol> <li>安全市立安全小学校</li> </ol> |                                       |                                         | 969             | 10                | 0               | 999   | 1              | 0             | 999   |
| 2 安全市                    | 立安全第二小                        | 学校                                    | 1,000                                   | 969             | 10                | 0               | 999   | 1              | 0             | 999   |
| 3 安全市                    | 立安全幼稚園<br>立安全第二由              | ·学校                                   | 100                                     | 100             | 10                | 0               | 100   | 0              | 0             | 100   |
| 5 安全市                    | 立安全中学校                        | 110                                   | 1,000                                   | 990             | 10                | 0               | 1,000 | 0              | 0             | 1,000 |
|                          | 3                             | <b>〔計</b>                             | 4,100                                   | 4,058           | 40                | 0               | 4,098 | 2              | 0             | 4,098 |
|                          | í                             | 合計                                    | 4,100                                   | 4,058           | 40                | 0               | 4,098 | 2              | 0             | 4,098 |
|                          |                               | 支払明細書その                               | 1 支払明                                   | 明細書その           | 2                 | 目請画面に思          | 見る    |                |               |       |
| _                        |                               |                                       |                                         |                 |                   |                 |       |                |               |       |
|                          |                               |                                       |                                         |                 |                   |                 |       |                |               |       |
| _                        | クリ                            | <b>ノックする。</b>                         |                                         |                 |                   |                 |       |                |               |       |
|                          |                               |                                       |                                         |                 |                   |                 |       |                |               |       |
| _                        |                               |                                       |                                         |                 |                   |                 |       |                | _             |       |
|                          |                               |                                       |                                         |                 |                   |                 |       | <del>ئار</del> | イトノト          |       |
|                          |                               |                                       |                                         |                 |                   |                 |       |                |               |       |
|                          |                               |                                       |                                         |                 |                   |                 |       |                | _             |       |
| 「主要                      |                               | ************************************* | ×∺++++                                  | ELX+            | 7 10.             | <b>A</b> 1      |       |                |               |       |
| 【我                       | 为 秋月                          | <b>油子仪以外</b> の                        | ノ子仪祖                                    | Ĕ <i>IJ`Ø</i>   | )の (多)            |                 |       |                |               |       |

「支払明細書その1」及び「支払明細書その2」ボタンの両方が表示されます。

4.「支払明細書その1」の内容を確認し、「支払明細書その2」をクリックする。

| PAN    | I SPORT      |                                           |                        | 災害                | 共済給付オン   | ◎ ログアウト /<br>ライン請求システム |                     |
|--------|--------------|-------------------------------------------|------------------------|-------------------|----------|------------------------|---------------------|
| 更新情    | 報申請          |                                           |                        | ●操作ガ              | イド ●ヘルブ  | ■メニューに戻る               |                     |
| 支払明    | 細書その1の       | 内容は次のとおりです。                               | _                      |                   | _        |                        |                     |
| 腹中途    | 助入者分共済       | 掛金支払額の詳細参照]を押すと入力内容が                      | 確認できます。                |                   |          |                        |                     |
|        |              | 4                                         | 薄更新者情報                 |                   |          |                        |                     |
| 1.活力目  | 都道府県         | 名簿更新者名<br>中心本地宫赤母 (二)                     | 00-000-0000            | 電話番号              | 免特       | 有無                     |                     |
| 196374 |              | XIIIXAXAZ                                 | 4110/2-17 48400        |                   |          | 1                      |                     |
|        |              | 契約者名                                      | 突体师们的                  | 住所                |          |                        |                     |
| 7全市特   | 故育委員会        |                                           | 安全市安全1-1               | -1                |          |                        |                     |
|        |              | その1(公立の義                                  | 務教育諸学校こ係る              | 月細書)              |          |                        |                     |
|        |              | 区分                                        |                        | 1人当たり掛金<br>額      | 人数       | 金額                     |                     |
| -      | 1 義務教        | 育諸学校の児童生徒に係るもの(2、3を除く。                    | )                      | 935               | 3,958 (1 | ) 3,700,730            | ホイント                |
|        | 2 準要保        | 護児童生徒に係るもの                                | 総額<br>++FA45           | 995               | 0 (0     | 0 0                    |                     |
| 内      |              |                                           | 1至時報票<br>総額            | - <u>16</u>       | 40 (7    | )<br>) 2200            |                     |
|        | 3 要保護        | 児童生徒に係るもの                                 |                        |                   |          |                        | 前年度中途加入者分共済掛金支払額    |
|        | 治生度          | 中冷加1 老公开这世会主订额                            | □ ↓ 2 分出资料全支払額 一般 准要保護 |                   | 10       | 9,350                  |                     |
|        | 4 (省令第       | 中国的代码为六角面亚文国际<br>[28条第4項]                 |                        | 中学校 935<br>小学校 55 | 10       | 9,350                  | 詳細を確認する場合は、「詳細参照」ボタ |
| R      |              | 詳細参照                                      | 要保護                    | 中学校 55            | 0        | 0                      |                     |
| +      |              |                                           | 11<br>(d)+(1)+(a)      | +(-)              | (:       | ) 18,700               | ンをクリックする。           |
|        |              | 合 計                                       | 控除額                    | 一般                |          | 0,121,000              |                     |
|        |              |                                           | 差引支払                   | 額                 |          | 3,721,630              |                     |
|        |              | 共活                                        | 非余 持续 额间能需要            |                   |          |                        |                     |
| 控除     | 额 一般         | 円×準要保護児童生徒                                | by Contraction         |                   |          |                        |                     |
|        |              | H×安保護児里主徒数                                | 申                      | 清内容を確?            | 認する      | 5.                     |                     |
|        | 準要保護<br>要保護別 | 学校種別 *第11<br>センタ                          | 8条第27<br>一から通          |                   | 2,0. y C |                        |                     |
| 内      |              | 小学校、中学校及び義<br>務教育学校並びに中等 一 般              |                        | 7000000           |          |                        |                     |
|        | 進要保護         | 教育学校の前期課程                                 |                        |                   |          | 第17条第4<br>の規定に基        |                     |
|        | JA PABE      | (小学部版び 一般<br>中学部)                         |                        |                   | 1.54     | さ味酸石が<br>酸収する分<br>。    |                     |
| -      |              | 計 一般                                      |                        |                   | Ď        | 定めた額                   |                     |
| āR     |              | おりまた。中子校長の戦<br>務教育学校並びに中等 一般<br>教育学校の前期課程 |                        |                   |          | е                      |                     |
|        | 要保護          | 特別支援学校<br>(小学部及び 一般<br>中学部)               | _ ク                    | リックする。            |          |                        |                     |
|        |              | 計一般                                       |                        |                   |          |                        |                     |
|        |              | 名簿更新書支                                    | 払明細書その2                | 申請画面に戻る           | ¥        | 過時間 01:13 🔍            |                     |

5.「支払明細書その2」の内容を確認し、「申請画面に戻る」をクリックする。

| cou<br>3簿更新情<br>• 支払明 | NCIL<br>報申<br>御書 | 請<br>その2の内容は次のと                          | おりです。                            |        | 0         | 災害共済給付<br>操作ガイド ●^ | オンライン請求シス<br><sup>、</sup> ルプ ロメニュー | 、テム<br>二戻る |                      |
|-----------------------|------------------|------------------------------------------|----------------------------------|--------|-----------|--------------------|------------------------------------|------------|----------------------|
| 前年度中途                 | 加入君              | 「分共済掛金支払額の」詳                             | 細参照]を押すと入力内容が確認できます。             |        |           |                    |                                    |            |                      |
|                       |                  |                                          | 名簿更新者情報                          |        |           |                    |                                    | 1          |                      |
|                       | 都道               | 俯県                                       | 名簿更新者名                           | 金額     | <b>张</b>  |                    | 免特有無                               |            |                      |
| 山梨県                   |                  | 安全市巷                                     | 故育委員会                            |        |           |                    | 有                                  |            |                      |
|                       |                  |                                          |                                  | 容を     | 確認す       | る。                 |                                    | 1          |                      |
|                       |                  | 契約者                                      |                                  |        |           |                    |                                    |            |                      |
| 安全市                   | n zix di         |                                          |                                  |        | $\sim$    | $\sim$             | $\sim$                             |            |                      |
|                       | _                |                                          |                                  |        | Mar di    |                    |                                    |            |                      |
|                       |                  |                                          | その2位212の報告報言語子校以外                | 秋寺に赤るり | 翻号)       | A                  | P (AY                              |            |                      |
|                       |                  |                                          | 区分                               |        |           | 1公割                | 人数 100                             |            |                      |
|                       |                  |                                          |                                  |        | - 45      | 田王朝<br>005         | 0 0                                |            |                      |
|                       | 1                | 義務教育諸学校の児童                               | 性徒に係るもの                          |        | 要保護       | 55                 | 0 0                                |            |                      |
|                       | 0                | 高等学校(中等教育学科                              | 反の後期課程及び特別支援学校の高等部を含             | む。)の生徒 | 係るもの(3, 4 | 0.165              | 0 0                                |            |                      |
|                       | 2                | を除く。)                                    | 1                                |        |           | 2,100              |                                    |            |                      |
|                       | 3                | 向寺子校の定時利味る<br>高等学校の通信和課題                 | の生徒に依るもの                         |        |           | 995                | 0 0                                |            |                      |
|                       | 4<br>6           | 回等子校の進信戦隊を<br>高等市内学校の学生に                 | - ダスエの                           |        |           | 1045               | 0 0                                |            |                      |
|                       | 6                | () (1) (1) (1) (1) (1) (1) (1) (1) (1) ( | 」 秋辺もの<br>刀対雄部を会す、 )刀対児に係るもの     |        |           | 285                | 100 28500                          |            |                      |
|                       | 7                | 幼保連携型認定こども                               | 園の幼児に係るもの                        |        |           | 285                | 0 0                                |            |                      |
|                       | 8                | 専修学校の高等課程の                               | )生徒に係るもの(9、10を除く。)               |        |           | 2,165              | 0 0                                |            |                      |
| 内                     | 9                | 専修学校の高等課程の                               | )夜間等学科の生徒に係るもの                   |        |           | 995                | 0 0                                |            |                      |
|                       | 10               | 専修学校の高等課程の                               | )通信制学科の生徒に係るもの                   |        |           | 282                | 0 0                                |            | ホイント                 |
|                       | 11               | 保育所等の幼児に係る                               | <b>6</b> 00                      |        | 一般        | 365                | 0 0                                |            |                      |
|                       |                  |                                          |                                  |        | 安保護       | 55                 | 0 0                                |            |                      |
|                       |                  |                                          |                                  | 一般     | 山学校       | 935                | 0 0                                |            |                      |
|                       |                  |                                          | 義務教育諸学校の児童生徒に係るもの                |        | 小学校       | 55                 | 0 0                                |            | 前在度由徐加入老分共落堪全支状類     |
| ≣R                    |                  |                                          |                                  | 安保護    | 中学校       | 55                 | 0 0                                |            | 的牛皮干些加八百万六月国业文山限     |
|                       |                  |                                          | 高等学校(中等教育学校の後期課程及び特              | 別支援学校の | )高等部を含    | 2.165              | 0 0                                |            |                      |
|                       |                  | 参东度内没加1水公                                | て。の生徒に休るもの<br>高等学校の空時制建築の生徒に係るもの |        |           | 005                |                                    |            | ┃ 詳細を確認する場合は、「詳細参照↓ボ |
|                       |                  | 共济掛金支払額_                                 | 高等学校の通信制課程の生活に係るもの               |        |           | 282                | 0 0                                |            |                      |
|                       | 12               | (省令第28条第4項)                              | 高等専門学校の学生に係るもの                   |        |           | 1,945              | 0 0                                |            |                      |
|                       |                  | 詳細参照                                     | 幼稚園(特別支援学校の幼稚部を含む。)の             | 幼児に係るも | Ø         | 285                | 10 2,850                           |            | 」 ンをクリックする。          |
|                       |                  |                                          | ▶ 幼保連携型認定こども園の幼児こ係るもの            |        |           | 285                | 0 0                                |            |                      |
|                       |                  |                                          | 専修学校の高等課程の生徒に係るもの                |        |           | 2,165              | 0 0                                |            |                      |
|                       |                  |                                          | 専修学校の高等課程の夜間等学科の生徒               | に係るもの  |           | 995                | 0 0                                |            |                      |
|                       |                  |                                          | 専修学校の高等課程の通信制学科の生徒               | こ係るもの  |           | 282                | 0 0                                |            |                      |
|                       |                  |                                          | 保育所等の幼児に係るもの                     |        | 東保護       | 305                | 0 0                                |            |                      |
|                       |                  |                                          | 승 計                              |        | 34 PF BR  | 55                 | 31,350                             |            |                      |
|                       | -                | -                                        |                                  |        |           |                    |                                    |            |                      |
|                       |                  |                                          | 名簿更新書 支払明細書その1                   | 申請画    | 画に戻る      |                    | 48-ABB5/21 00-                     | 26         |                      |
|                       |                  |                                          |                                  | _      |           |                    | AT DESCRIPTION OF                  | ~          |                      |
|                       |                  |                                          |                                  |        |           |                    |                                    |            |                      |
|                       |                  |                                          |                                  |        | 1         | +7                 |                                    |            |                      |

6.2の申請画面に戻るので、文書番号と申請日を入力し、「確認」をクリックする。

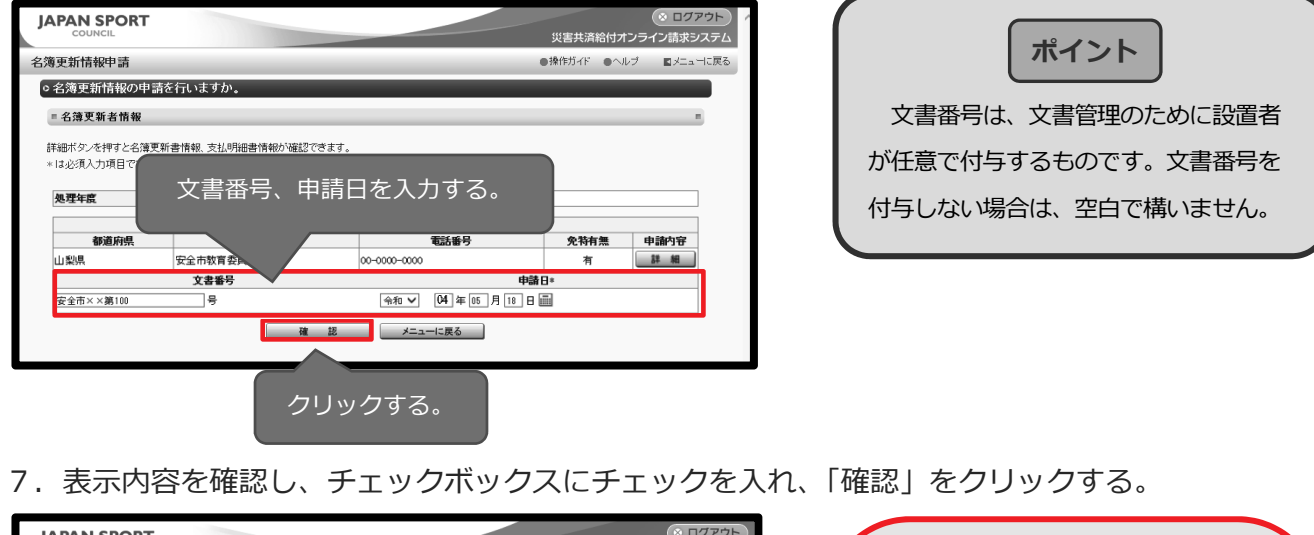

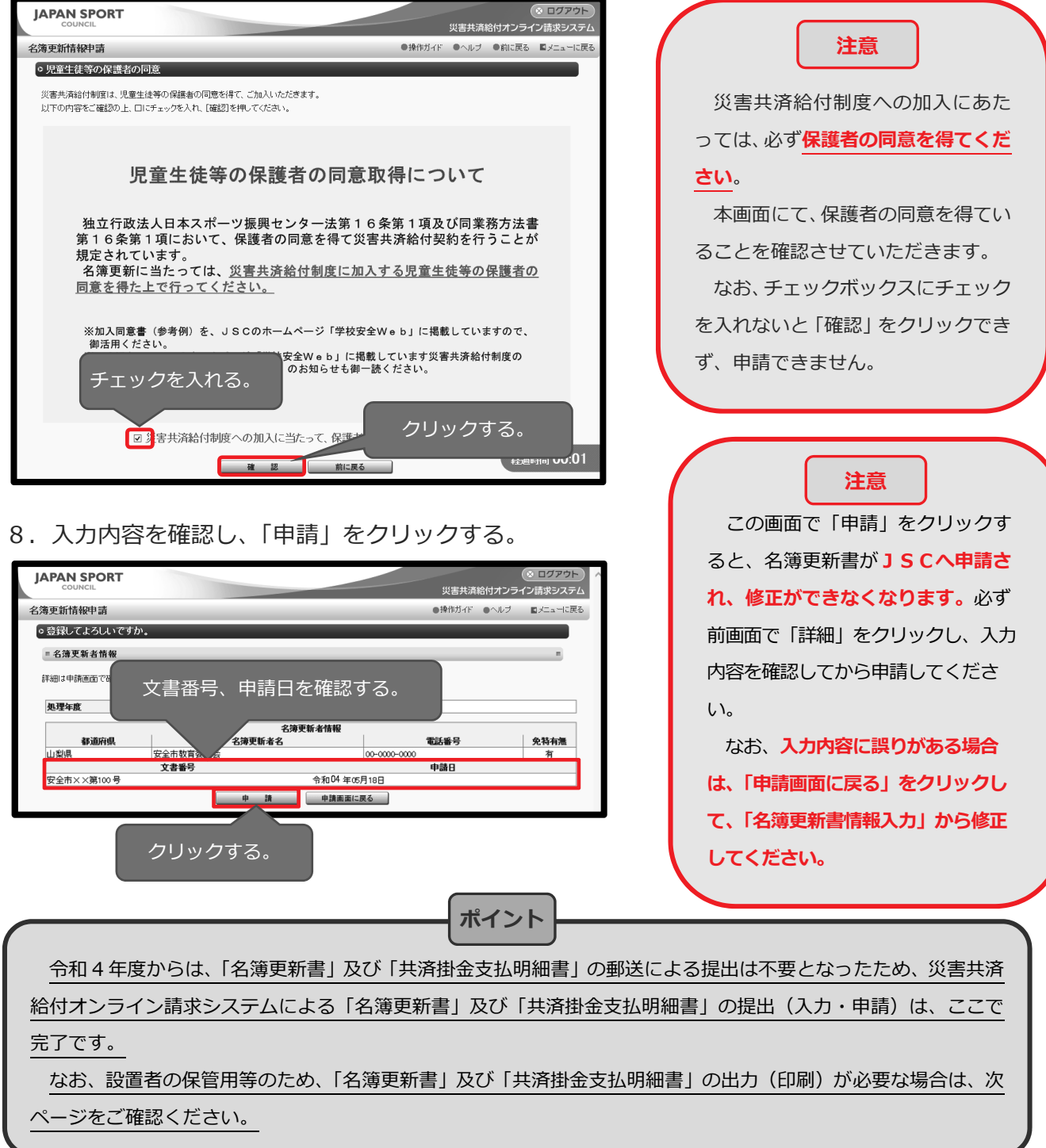

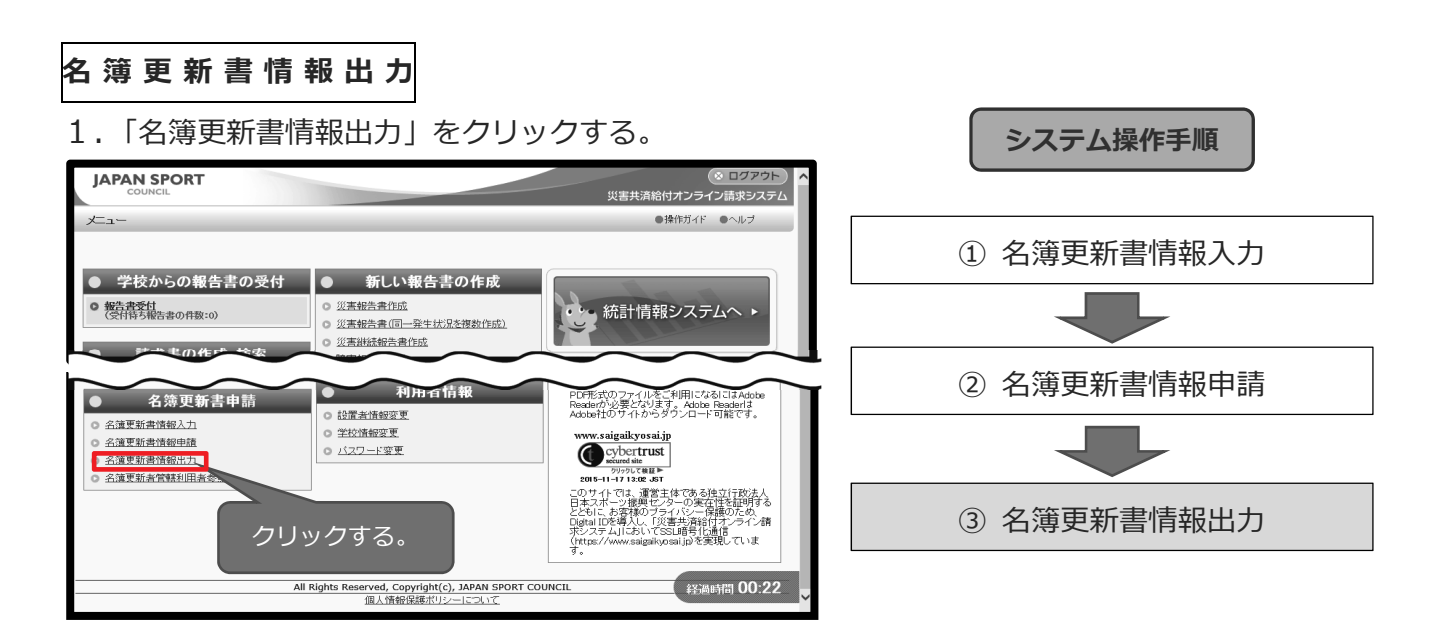

2. 「帳票出力」をクリックする。

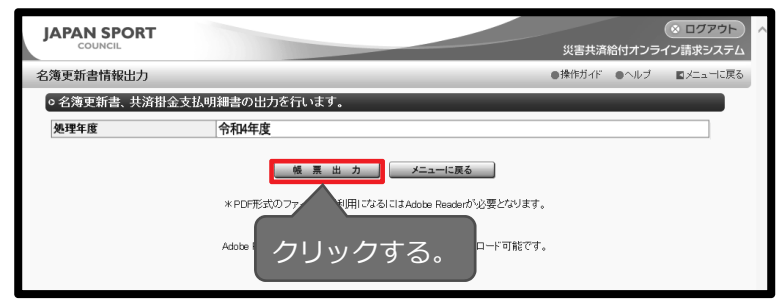

3. 名簿更新書情報の PDF ファイルを出力する。

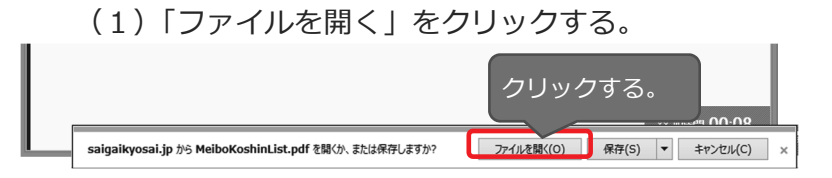

(2) ダウンロード完了後、「ファイルを開く」をクリックする。

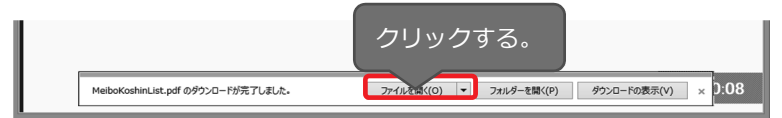

4. 印刷ボタンをクリックし、「名簿更新書」と「共済掛金支払明細書」を印刷し、設置者において 保管する。

| Thi M | iboKoshinList.pdf - Adobe Acrobat Reader DC                   |                                                                                                    |                                                           |                                      |
|-------|---------------------------------------------------------------|----------------------------------------------------------------------------------------------------|-----------------------------------------------------------|--------------------------------------|
| 77    | 170 MES                                                       |                                                                                                    |                                                           |                                      |
| 木臣    | <u>~ ッ</u> クリックする。                                            |                                                                                                    | **                                                        |                                      |
|       | 新新藤式<br>センター機出用 <b>令和4年度</b><br>秋立行成法人日本スポーフ振興センター 理事表 勝      | 災害失済給付契約名簿更新書<br>安全市××第100号<br>合約 3年 5月 35日                                                                                                    | x 6. # #<br>                                              | 31, 330 H<br>(A × S)<br>± W<br>X H   |
|       |                                                               |                                                                                                    | 995                                                       |                                      |
|       |                                                               |                                                                                                    | 282                                                       |                                      |
|       | 先費の特約を付した実客共満給付契約約条の規定に基づき、?<br>することを除く。)については、保護者等の問意を得ています。 | 2、 第144通常部分推進が除いたち、高速を考したす、たお、このこと(特別分類的計)<br>素型の特別に多いたの活動を決めていたち、高速を考したす、たお、このこと(特別分類的計)<br>素型の特別に多いたの活動を決めていたち、高速を考したす。ために、2012<br>第1 日本語を注意した。<br>1 日本語を注意した。<br>1 日本語を注意したまたまた。<br>1 日本語を注意したまたまた。<br>1 日本語を注意したまたまたまたまたまたまたまた。<br>1 日本語を注意したまたまたまたまたまたまたまたまたまたまたまたまたまたまたまたまたまたまたま                                                                                                    | 1, 945                                                    |                                      |
|       | 学校(保育所等)名 へき地 在 学 児 童                                         |                                                                                                    | 255 193                                                   | 28,500                               |
|       |                                                               |                                                                                                    | 265                                                       |                                      |
|       | 000 1,000 1,000                                               | 9 10 999 7 7 1 10 10 10 10 10 10 10 10 10 10 10 10 1                                                                                                    | 2, 365                                                    |                                      |
|       | 1,000                                                         | 9 10 999 + + + + + + + + + + + + + + + + +                                                                                                    | 965                                                       |                                      |
| Þ     | 小学校合計 2,000                                                   | 3 20 (0人-0) (1.000) (1.000) | 262                                                       |                                      |
|       |                                                               |                                                                                                    | 365                                                       | -                                    |
|       |                                                               |                                                                                                    | 805<br>50<br>50<br>50<br>50<br>50<br>50<br>50<br>50<br>50 | 2,850<br>33,553<br>8285380<br>, COBD |

注意

「名簿更新書」及び「共済掛金支払明細書」の右上に「申請前」と表示された場合は、JSCへの申請が完了していませんので、必ずシステムによる申請を完了させてください。
「名簿更新書申請」メニューは、5月1日から5月31日までの期間に限り表示されます(名簿更新者管轄利用者参照メニューを除く。)。「名簿更新書」及び「共済掛金支払明細書」の出力(印刷)は上記期間中に行ってください。

## (2)「加入者名簿」の提出について

● 5月1日時点において在籍する児童生徒等の全員(長期欠席者を除く)が加入する場合は、加入者
 名簿の提出を省略することができます。

※加入者名簿の提出を省略できる条件は、学校単位で未加入者(長期欠席者を除く)がいないこと としており、学科単位ではありません。

※長期欠席者が復学する場合の手続きは、次ページを参照してください。

- 5月1日時点において在籍する児童生徒等の一部に未加入者がある場合(長期欠席者を除く)は、
   未加入者がある学校ごとに、加入者名簿(5月1日時点における契約に係らしめた児童生徒等の名
   簿)を提出してください。
- ●様式は任意ですが、設置者名、学校名、氏名及び学年(年齢)を記載してください。
- 未加入者は除いてください。
- 住所や電話番号等の個人情報は除いてください。
- ●幼稚園型認定こども園(接続型・並列型)については、幼稚園と保育機能施設の幼児・児童で共済 掛金額が異なりますので、それぞれの園(所属)ごとに名簿を作成してください。

#### (3)「要保護児童生徒名簿」の提出について

- 義務教育諸学校で対象児童生徒等がいる場合のみ提出してください。
- 生活保護世帯に属する児童生徒のみを記入してください。
- ●「要保護児童生徒名簿」の人数と「名簿更新書」の要保護の加入者数が一致していることを確認して ください。
- 準要保護の児童生徒等は、記入しないでください。
- 様式は26ページを参照してください。